# Manter Divisão Esgoto

O objetivo desta funcionalidade é manter atualizados ou excluir os dados da divisão de esgoto, cadastrada no **GSAN**. Ela pode ser acessada via **Menu do sistema**, no caminho: **GSAN** > **Operacional** > **Manter Divisao Esgoto**. Feito isso, o sistema acessa a tela de filtro a seguir:

## Observação

Informamos que os dados exibidos nas telas e no relatório a seguir são fictícios, e não retratam informações de clientes. 😮 Gsan -> Operacional -> Manter Divisao Esgoto Filtrar Divisão de Esgoto Para filtrar a(s) divisão(ões) de esgoto, informe o dado abaixo: Atualizar Código: (somente números) Descrição: 🖲 Iniciando pelo texto 🔘 Contendo o texto R Unidade Organizacional: Indicador de Uso: Ativo Inativo Todos Filtrar Limpar Versão: 3.26.1.0 (Batch) 25/06/2018 - 18:02:20

Acima, o sistema exibe a tela de filtro, onde devem ser informados os campos necessários à seleção. Preencha os campos que julgar necessários e clique no botão Filtrar. O sistema exibe a tela abaixo, contendo os dados das divisões de esgoto que atenderam ao filtro de pesquisa:

| Todos | Código | Descrição  | Unidade Organizacional | Indicador de Us |
|-------|--------|------------|------------------------|-----------------|
|       | 1      | DIVISAO 01 |                        | Ativo           |
|       | 2      | DIVISAO 02 |                        | Ativo           |
|       |        |            |                        |                 |

Para excluir um item cadastrado, marque o checkbox correspondente ou clique no link **Todos** para remover todos os itens. Em seguida, clique no botão **Remover**. Para gerar o relatório com as

divisões de esgoto encontradas, clique em 🤎 e visualize o relatório para impressão conforme modelo AQUI.

Ao clicar no link do campo **Descrição**, é exibida a tela de atualização da divisão de esgoto. Faça as modificações que julgar necessárias e clique no botão <u>Atualizar</u>.

| Atualizar Divisão d           | e Esgoto                               |
|-------------------------------|----------------------------------------|
| Para atualizar a divisão de e | sgoto informe os dados abaixo:         |
| Código:                       | 1                                      |
| Descrição: *                  | CABANGA                                |
| Unidade Organizacional:       | 9546 SCOORDENACAO DE SERVICOS DE CAMPO |
| Indicador de Uso*             | ◎ Ativo   ◯ Inativo                    |
|                               | * Campos obrigatórios                  |
| Voltar Desfazer C             | ancelar Atualizar                      |
|                               |                                        |
|                               |                                        |
|                               |                                        |
|                               |                                        |
|                               |                                        |
|                               |                                        |
|                               |                                        |
|                               |                                        |
|                               |                                        |

Após o preenchimento dos campos, o sistema efetua algumas validações:

1.

Verificar existência da unidade:

1.

Caso o código da unidade informado não exista no sistema, o sistema exibe a mensagem: Unidade Organizacional inexistente.

2.

Verificar preenchimento dos campos:

1.

Caso o usuário não informe o conteúdo de algum campo necessário à atualização da divisão de esgoto, o sistema exibe a mensagem: *Informe « nome do campo que não foi preenchido »*. 3.

Atualização realizada por outro usuário:

1.

Caso o usuário tente atualizar uma divisão de esgoto já atualizada durante a manutenção corrente, o sistema exibe a mensagem: Esse(s) registro(s) foi (ram) atualizado(s) ou removido(s) por outro usuário durante a operação. Realize uma nova manutenção.

4.

Verificar sucesso da transação:

1.

Caso o código de retorno da operação efetuada no banco de dados seja diferente de zero, o sistema exibe a mensagem conforme o código de retorno.

### MODELO DE RELATÓRIO: DIVISÕES DE ESGOTOS CADASTRADOS

|                                |              | Divisões d | de esgotos cadastrados  |          | PAG 1/1<br>26/06/2018<br>09:14:18 |
|--------------------------------|--------------|------------|-------------------------|----------|-----------------------------------|
| Código:                        | Descrição: A | Unidade    | Organizacional:         | Indicado | r de Uso:                         |
|                                |              |            |                         |          |                                   |
| Descrição                      |              |            | Unidade Organizacional: |          | Indicador de Uso                  |
| <b>Descrição</b><br>DIVISAO 01 |              |            | Unidade Organizacional: |          | <b>Indicador de Uso</b><br>Ativo  |

## **Preenchimento dos Campos**

| Campo                     | Orientações para Preenchimento                                                                                                    |
|---------------------------|----------------------------------------------------------------------------------------------------|
| Código                    | Este campo será exibido pelo sistema e não permite alteração.                                                                                                    |
| Descrição                 | Campo obrigatório. Informe a descrição da Divisão Esgoto, com no máximo<br>30 (trinta) caracteres.                                                                                                    |
| Unidade<br>Organizacional | Campo obrigatório. Informe o código da unidade organizacional, ou clique no<br>botão R, para selecionar a unidade desejada. O nome da unidade será<br>exibida no campo ao lado.<br>Para apagar o conteúdo do campo, clique no botão S ao lado do campo em<br>exibição. |

# Funcionalidade dos Botões

| Botão         | Descrição da Funcionalidade                                                                                |
|---------------|----------------------------------------------------------------------------------------------------|
| $\mathbf{Q}$  | Ao clicar neste botão, o sistema permite consultar um dado nas bases de dados.                             |
| 8             | Ao clicar neste botão, o sistema apaga o conteúdo do campo em exibição.                                    |
| Limpar        | Ao clicar neste botão, o sistema limpa o conteúdo dos campos na tela.                                      |
| Cancelar      | Ao clicar neste botão, o sistema cancela a operação e retorna à tela principal.                            |
| Filtrar       | Ao clicar neste botão, o sistema comanda a execução do filtro com base nos<br>parâmetros informados.       |
| Remover       | Ao clicar neste botão, o sistema remove a(s) divisão(ões) de esgoto(s) selecionada(s)<br>da base de dados. |
| Voltar Filtro | Ao clicar neste botão, o sistema retorna à tela de filtro.                                                 |
| Voltar        | Ao clicar neste botão, o sistema volta à tela anterior.                                                    |

| Botão     | Descrição da Funcionalidade                                                   |
|-----------|-------------------------------------------------------------------------------|
| Desfaze   | Ao clicar neste botão, o sistema desfaz o último procedimento realizado.      |
| Atualizar | Ao clicar neste botão, o sistema comanda a execução da atualização dos dados. |

### Referências

#### Manter Divisão de Esgoto

#### **Termos Principais**

#### **Operacional**

Clique aqui para retornar ao Menu Principal do GSAN

×

From: https://www.gsan.com.br/ - Base de Conhecimento de Gestão Comercial de Saneamento

Permanent link: https://www.gsan.com.br/doku.php?id=ajuda:operacional:manter\_divisao\_esgoto

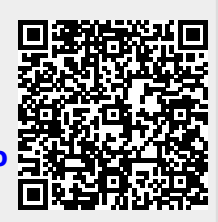

Last update: 26/06/2018 12:52